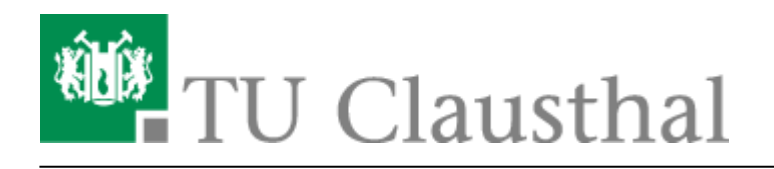

## Plugin für Stud.IP zu Einbindung von BigBlueButton

Sie können mit dem Plugin "Meetings" auch direkt Webkonferenz-Räume in Stud.IP-Veranstaltungen erstellen.

Wir empfehlen Webkonferenzen aber eher für kleinere Lehrveranstaltungen mit hoher Interaktion, wie Tutorien, Übungsgruppen, Beratungsstunden etc.

## Anleitung für Meeting-Plugin

Wenn Sie in Ihrer Stud.IP-Veranstaltung das Meeting Plugin aktivieren wollen, klicken Sie auf Mehr...

| A Regress And Rest of Markets     A Regress And Rest of Markets     A Rest of Markets     A Rest of Markets     A Rest of Markets     A Rest of Markets     A Rest of Markets     A Rest of Markets     A Rest of Markets     A Rest of Markets | Kommunikation über Mäinten und Kamera     Ideal Warden und Kamera     Ideal Wardenztreit Lenz- und Arbeitsgruppen     Verlinkung zu benetis bestahenden eigenen Räumen Virtueller Raum, mit dem Live-Online-Treffen, Webinare und Videokonferenzen durchgeführt werden körnen. Die Teilnehenneden können sich während eines Meetrings gegensstätt höhen und äber eine menschleten Urbeiten und eines mehannen.                                                 |  |  |  |  |
|----------------------------------------------------------------------------------------------------|----------------------------------------------------------------------------------------------------|--|--|--|--|
| - State                                                                                                    | ar gestentiert und Abstagen durch eren forbanden veren der in deres Benatzungsbesten. Foren kannen kannen<br>gestentiert und Abstagen durchgeführt winden. Ein Fernter in der Benatzungsbestentliche des eigenen<br>Bechnen kann für andere sichtbar geschaftet werden, um zum Beispiel den Teilnehmenden bestimmte<br>Webseiten oder Anwendungen zu zeigen. Außerdem kann die Veramtaftung aufgezeichnet und<br>Interessierten zur Verfügung gestellt werden. |  |  |  |  |
| 8 Stoole                                                                                                    | I置 Terminfindung wie bei Doodle                                                                                                    |  |  |  |  |
|                                                                                                    | Umfrage                                                                                                    |  |  |  |  |

Anschließend befindet sich das Plugin in der oberen Leiste der Stud.IP-Veranstaltung.

| 6         | ۹ 🗈         |       |         | 42    | Q       | X    | -0 <sub>6</sub> | P    |  |
|-----------|-------------|-------|---------|-------|---------|------|-----------------|------|--|
| Vera      | nstaltungen |       |         |       |         |      |                 |      |  |
| Übersicht | Verwaltung  | Forum | Teilneh | mende | Dateien | Wiki | Meetings        | Mehr |  |
|           |             |       |         |       |         |      |                 |      |  |

Wurde das Plugin zum ersten mal in der Veranstaltung aktivert, sollten Sie folgende Meldung erhalten

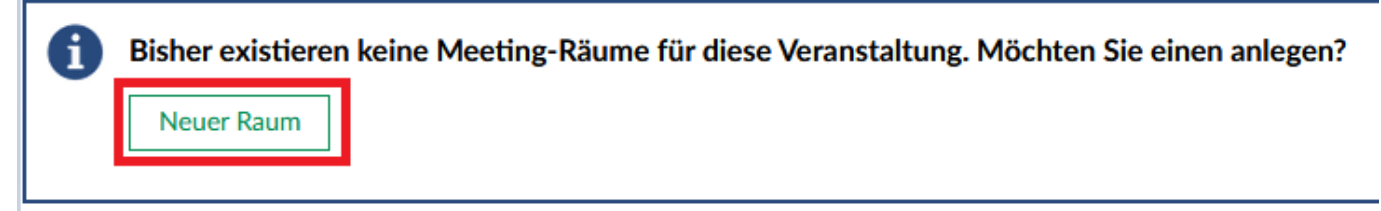

Mit dem Button Neuer Raum können Sie einen neuen VK Raum erstellen.

Im folgenden Fenster können Sie den Raum konfigurieren

https://doku.tu-clausthal.de/doku.php?id=multimedia:webkonferenzen\_mit\_bigbluebutton:studip&rev=1602693511 Dieses Dokument stammt aus der Dokuwiki-Instanz mit dem Titel RZ-Dokumentationen, die vom Rechenzentrum der Technischen Universität Clausthal bereitgestellt wird.

| Raum hinzufügen                                   | ×       |
|---------------------------------------------------|---------|
| ✓ Grundeinstellungen                              |         |
| Name des Raums*                                   |         |
|                                                   |         |
| Administrationsrechte für alle Teilnehmenden      |         |
| V Zusätzliche Funktionen                          |         |
| Größe des Raumes (j)                              |         |
| Kleiner Raum                                      | ~       |
| Maximale Teilnehmerzahl (j)                       |         |
| 9                                                 |         |
| ☑ Beim Start stumm schalten (j)                   |         |
| 🗌 Webcams nur für Moderatoren (j)                 |         |
| 🗌 Teilnehmer Webcam deaktivieren 🕧                |         |
| 🗌 Teilnehmer Mikrofon deaktivieren 🛈              |         |
| □ Gemeinsame Notizen deaktivieren (j)             |         |
| Private Chats deaktivieren (j)                    |         |
| Dauer der Konferenz (j)                           |         |
| Wenn leer, wird eine Dauer von "240" Minuten eing | estellt |
| Zutritt von Gästen (j)                            |         |
| Keine Gäste gestattet                             | ~       |
|                                                   |         |

Erklärende Hilfetexte zu den einzelnen Optionen erhalten Sie wenn Sie mit der Maus über das

Infosymbol <sup>(i)</sup> gehen.

Im Dropdown Menü "Größe des Raums" können Sie vorgefertigte Profile auswählen. Möchten Sie keine Einschränkungen in Telnehmerzahl und Funktion können Sie die Option "Keine Grenzen" auswählen.

https://doku.tu-clausthal.de/doku.php?id=multimedia:webkonferenzen\_mit\_bigbluebutton:studip&rev=1602693511 Dieses Dokument stammt aus der Dokuwiki-Instanz mit dem Titel RZ-Dokumentationen, die vom Rechenzentrum der Technischen Universität Clausthal bereitgestellt wird.

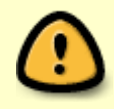

In der Standardkonfiguration wird eine maximale Dauer für eine Konferenz auf 240 Minuten festgelegt. Wenn Sie eine unbegrenzte Konferenzdauer wünschen, müssen Sie in das Feld "Dauer der Konferenz" eine 0 eintragen.

| Sabald Sia dan Buttan   | ✓ Raum erstellen   | drücken wird Ibre Kenfiguration gespeichert und Sie |  |
|-------------------------|--------------------|-----------------------------------------------------|--|
|                         |                    | drucken wird inre konnguration gespeichert und Sie  |  |
| gelangen wieder auf die | e Übersichtsseite. |                                                     |  |
|                         |                    |                                                     |  |

Übersicht Verwaltung Forum Teilnehmende Dateien Wiki Meetings Mehr ...

## Vorlesung: RZ-Test WS 2017/18 - Meetings

|          | + Raum hinzufügen Räume filtern nach Name    | ]              |
|----------|----------------------------------------------|----------------|
|          | BigBlueButton (1)                            | 0 <sub>0</sub> |
| Meetings |                                              |                |
| Anpassen | Teilnehmende haben eingeschränkte Rechte     |                |
|          | Das Meeting ist f ür die Teilnehmer sichtbar |                |
|          | Teilnehmen                                   | Raum löschen   |

| Mit dem Symbol 🧬 können Sie den Konfiguration des Raums ändern.              |                            |
|------------------------------------------------------------------------------|----------------------------|
| Möchten Sie allen Nutzern Administrationrechte im VK Raum geben klicken S    | Sie das Symbol 🧯           |
| Soll der Raum für die Teilnehmer der Veranstaltung nicht sichtbar sein drück | en Sie das Symbol 💿        |
| Sobald Sie den Button drücken werden Sie zum BigBlueButt                     | ton System weitergeleitet. |
| Sollten Sie weitere VK Räume benötigen können Sie diese mit dem Button       | + Raum hinzufügen          |

Weitere Anleitungen zum Thema BigBlueButton in den RZ-Dokumentationen

- BigBlueButton im Hörsaal
- BigBlueButton mit Videokonferenzanlagen von Poly nutzen
- FAQ zu BigBlueButton

anlegen.

- Teilnahme an einer Webkonferenz
- Konferenzen in BigBlueButton erstellen und verwalten

- Moderation einer Webkonferenz
- Plugin für Moodle zur Einbindung von BigBlueButton
- Neuerungen bei BigBlueButton
- Präsentieren in einer Webkonferenz
- Plugin für Stud.IP zu Einbindung von BigBlueButton
- Teilnahme an einer Webkonferenz per Telefon
- Einbinden eines Videos vom Video-Server in BigBlueButton

## [mitarbeitende], [studierende]

Direkt-Link:
https://doku.tu-clausthal.de/doku.php?id=multimedia:webkonferenzen\_mit\_bigbluebutton:studip&rev=1602693511
Letzte Aktualisierung: 18:38 14. October 2020

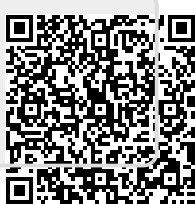